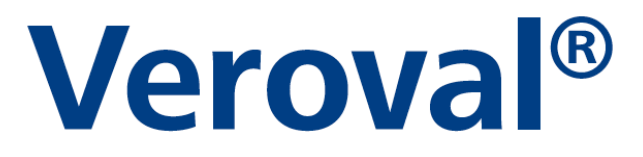

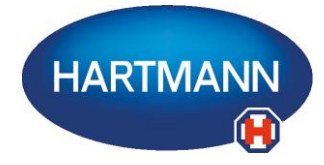

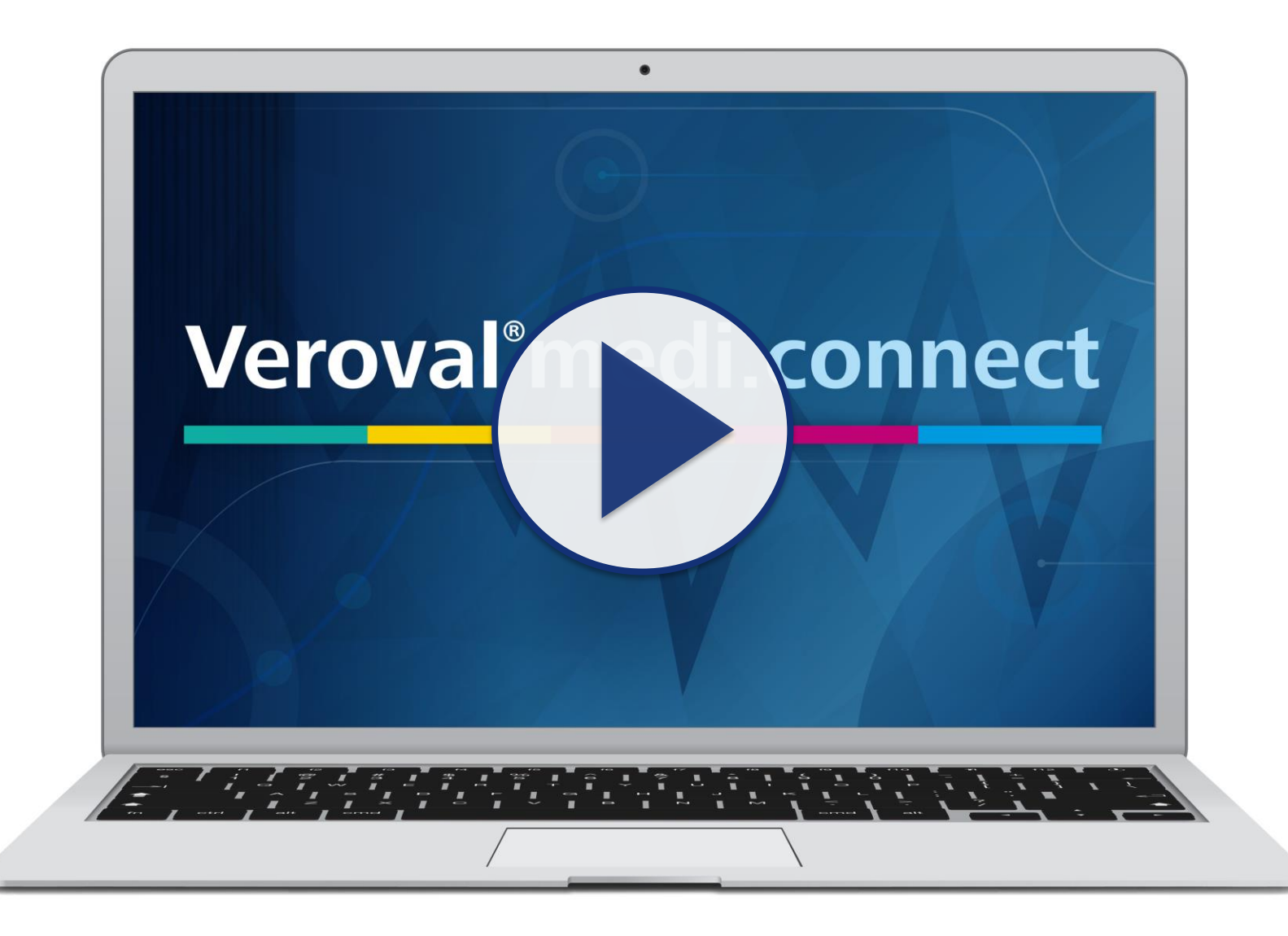

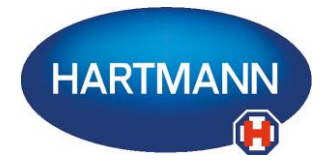

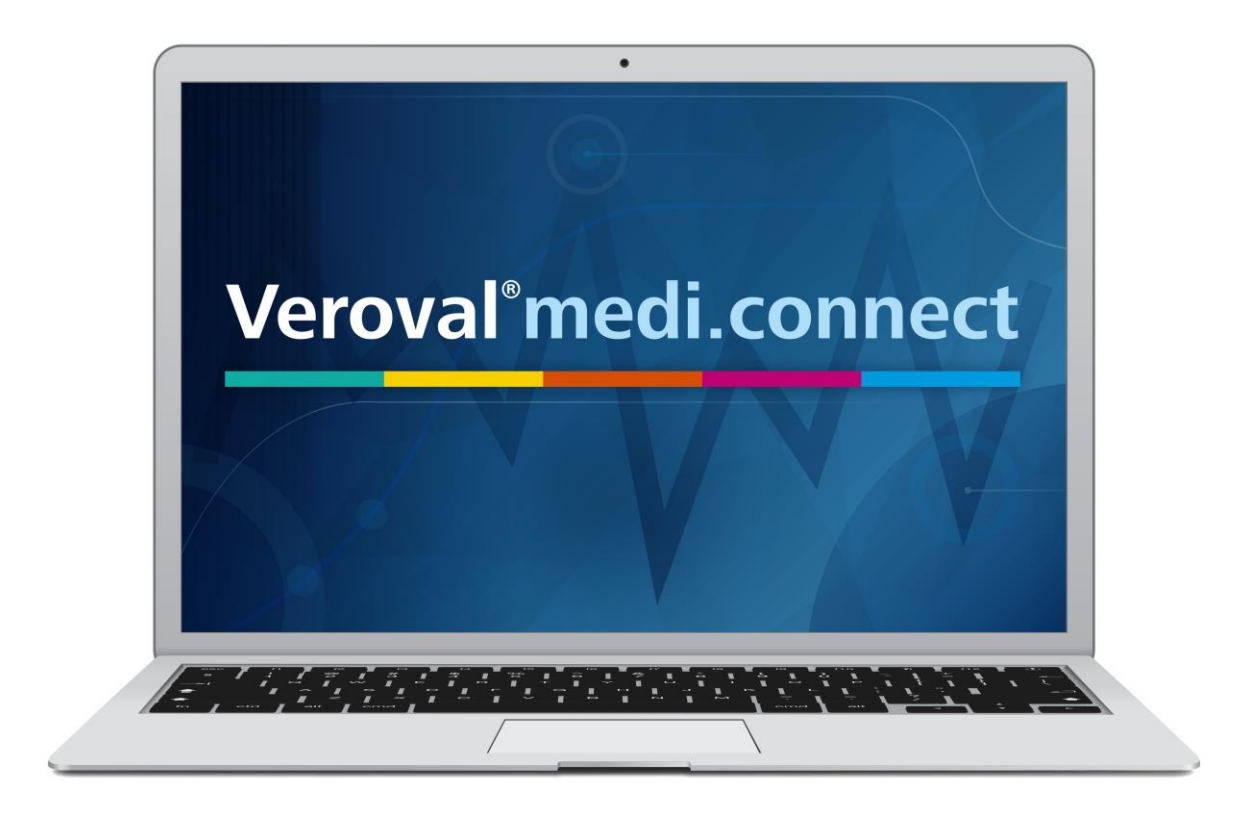

Il contenuto di questo video può anche essere scaricato in formato pdf.

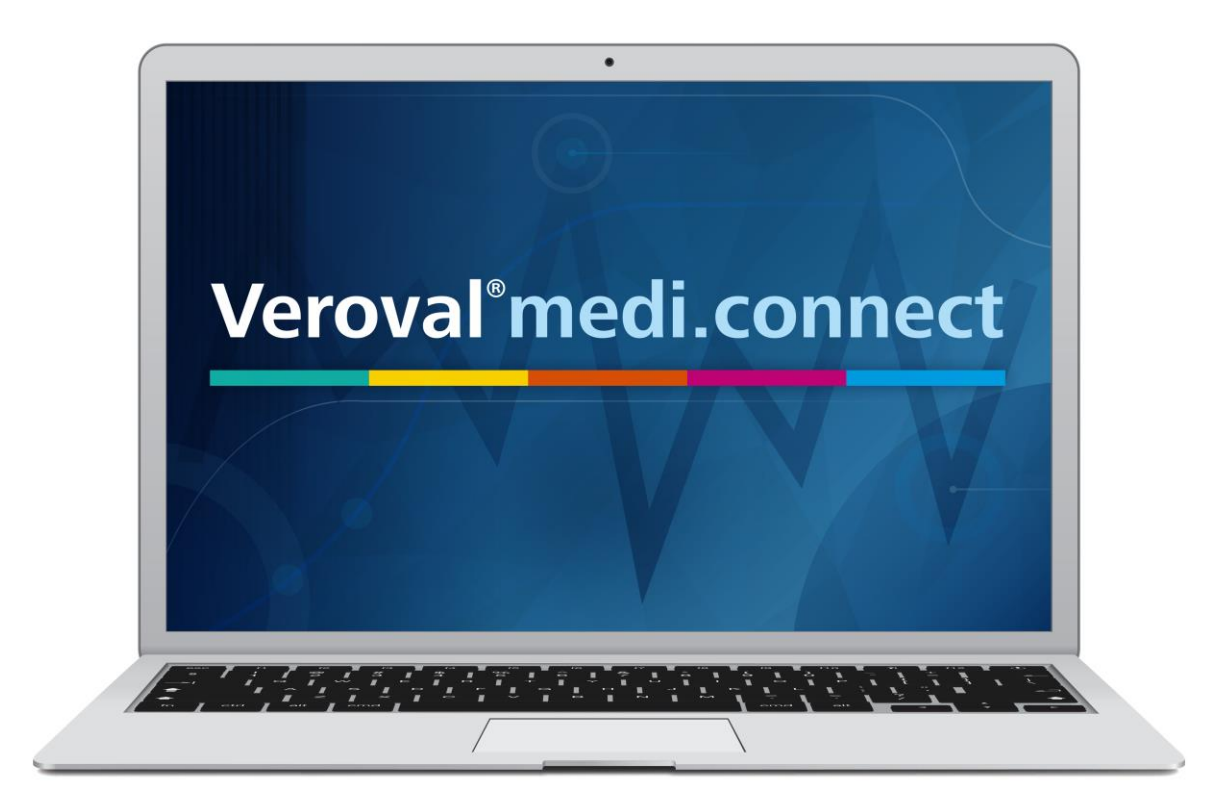

In questo breve video vi spieghiamo come è possibile accedere a Veroval® medi.connect da internet per gestire con efficienza i dati vitali da qualsiasi luogo.

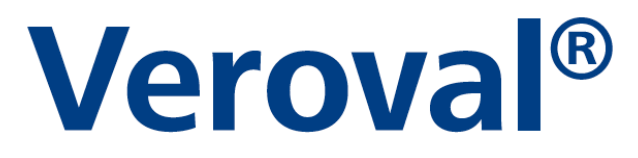

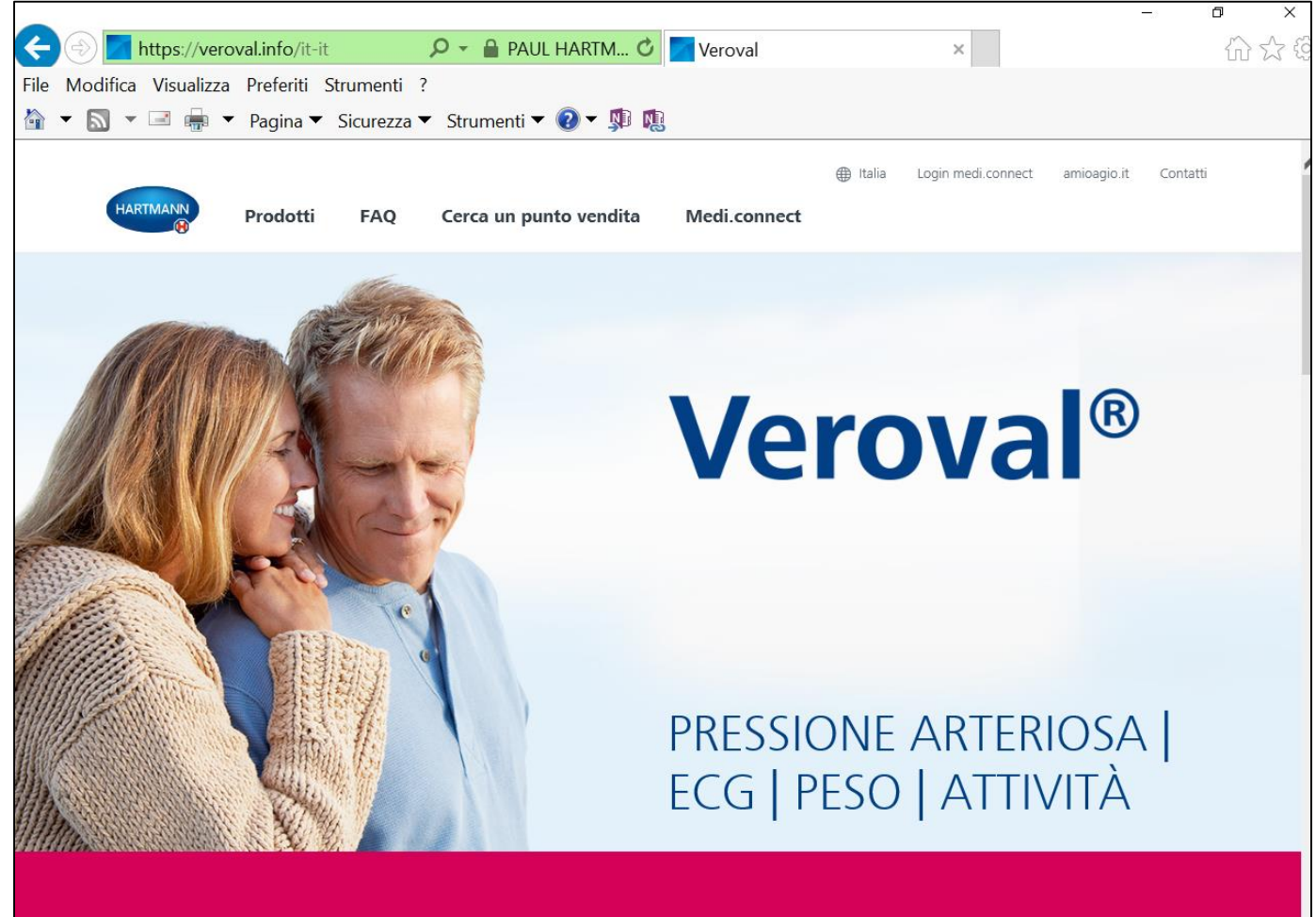

Visita il sito www.veroval.it e collegati a medi.connect...

| 🕑 🗾 https://veroval.info/it-it 🛛 🔎 👻 🔒 PAUL H | ARTM 🗸 🔽 Veroval 🛛 🗙                                          |
|-----------------------------------------------|---------------------------------------------------------------|
| odifica Visualizza Preferiti Strumenti ?      |                                                               |
| 🔊 🔻 🖃 🖶 🔻 Pagina 🔻 Sicurezza 🔻 Strumenti 🗨 🌘  | ) ▼ 🗊 🔞                                                       |
| HARTMANN Prodotti FAQ Cerca un punto          | Italia Login medi.connect amioagio.it Co vendita Medi.connect |
|                                               |                                                               |
|                                               | Veroval®                                                      |

Cliccando su mediconnect nel pannello in alto...

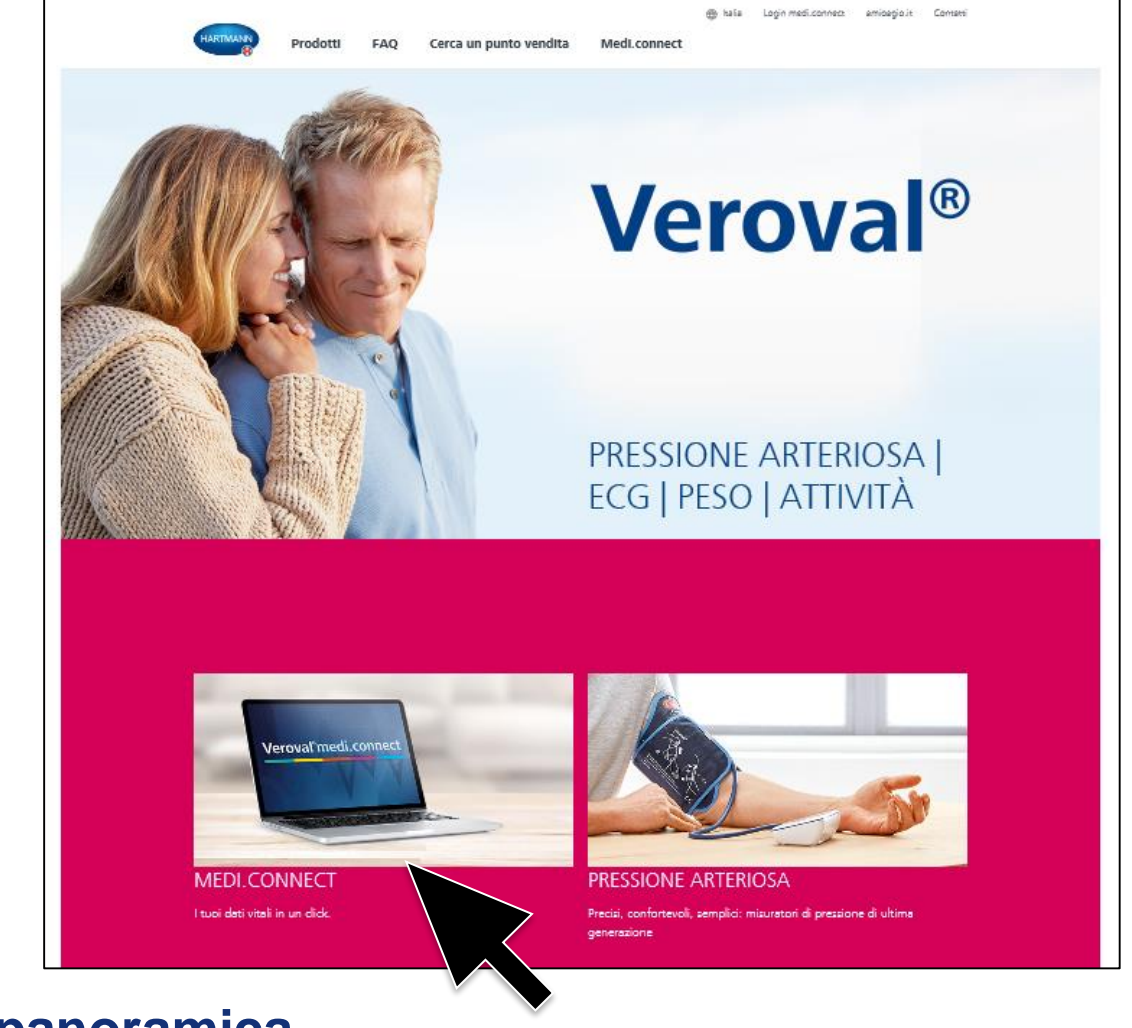

...o nella panoramica.

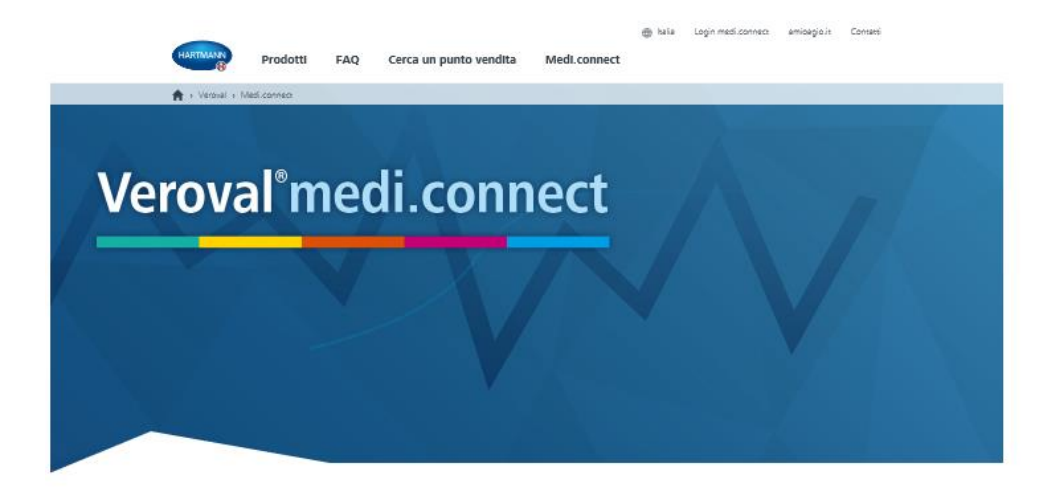

I tuoi dati vitali in un click.

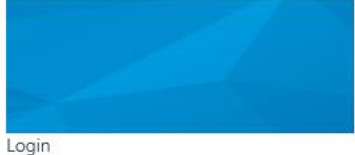

Clicca qui per effettuare il login su medi.connect

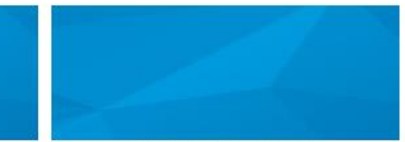

Download Veroval medi.connect

Clicca qui per scaricare il software Veroval® medi.connect e salvare una copia sul tuo computer.

(compatibile con Windows 7, 8 e 10, se supportato ufficialmente da Microsoft)

#### La pagina di medi.connect è ora visualizzata.

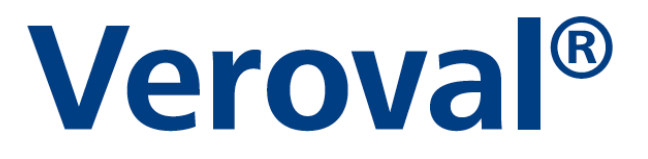

#### I tuoi dati vitali in un click.

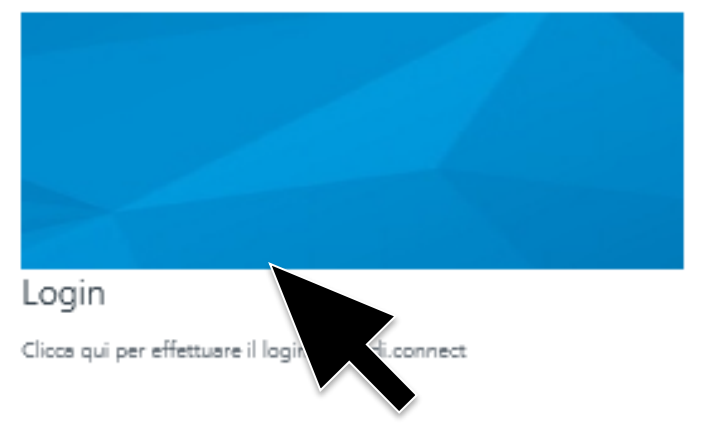

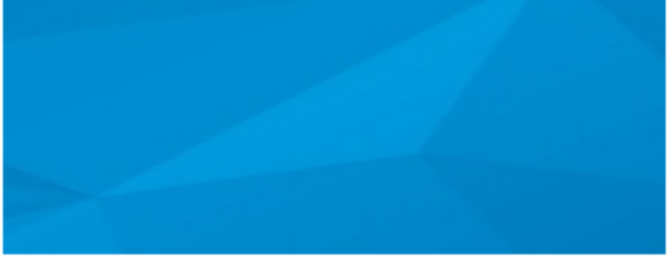

#### Download Veroval medi.connect

Clicca qui per scaricare il software Veroval® medi.connect e salvare una copia sul tuo computer.

(compatibile con Windows 7, 8 e 10, se supportato ufficialmente da Microsoft)

#### Cliccare a sinistra su «Login»...

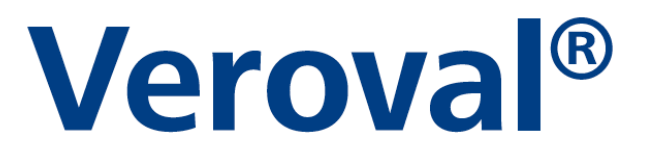

| Veroval <sup>®</sup> medi.connect | Verbid auss                                                                                                    |
|-----------------------------------|----------------------------------------------------------------------------------------------------|
| Email                             | Login >                                                                                                    |
|                                   | Forgotten your password?<br>Don't have a Veroval medi connect account yet? Please register here: <u>Registration</u> |

...per aprire la pagina di login.

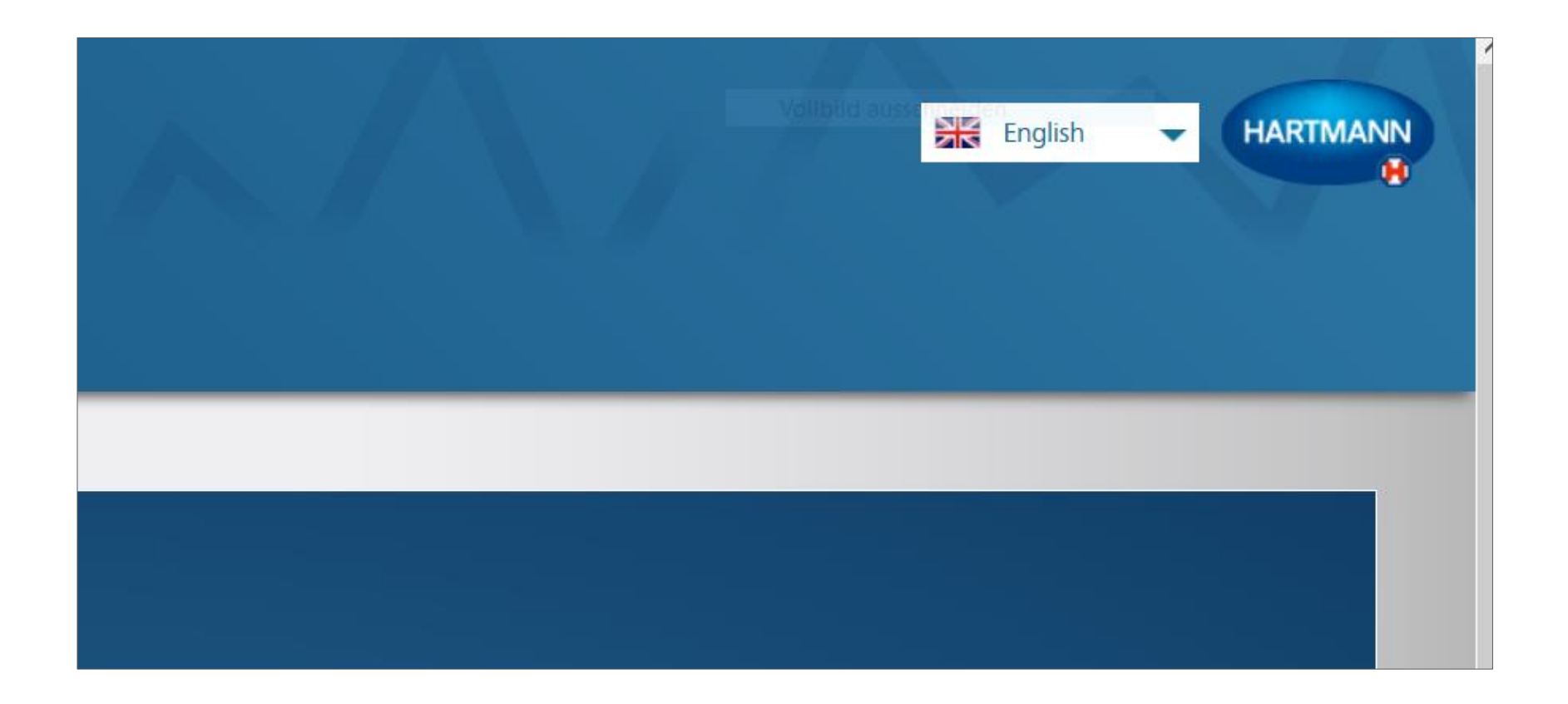

#### Per prima cosa selezionare la lingua in alto a destra.

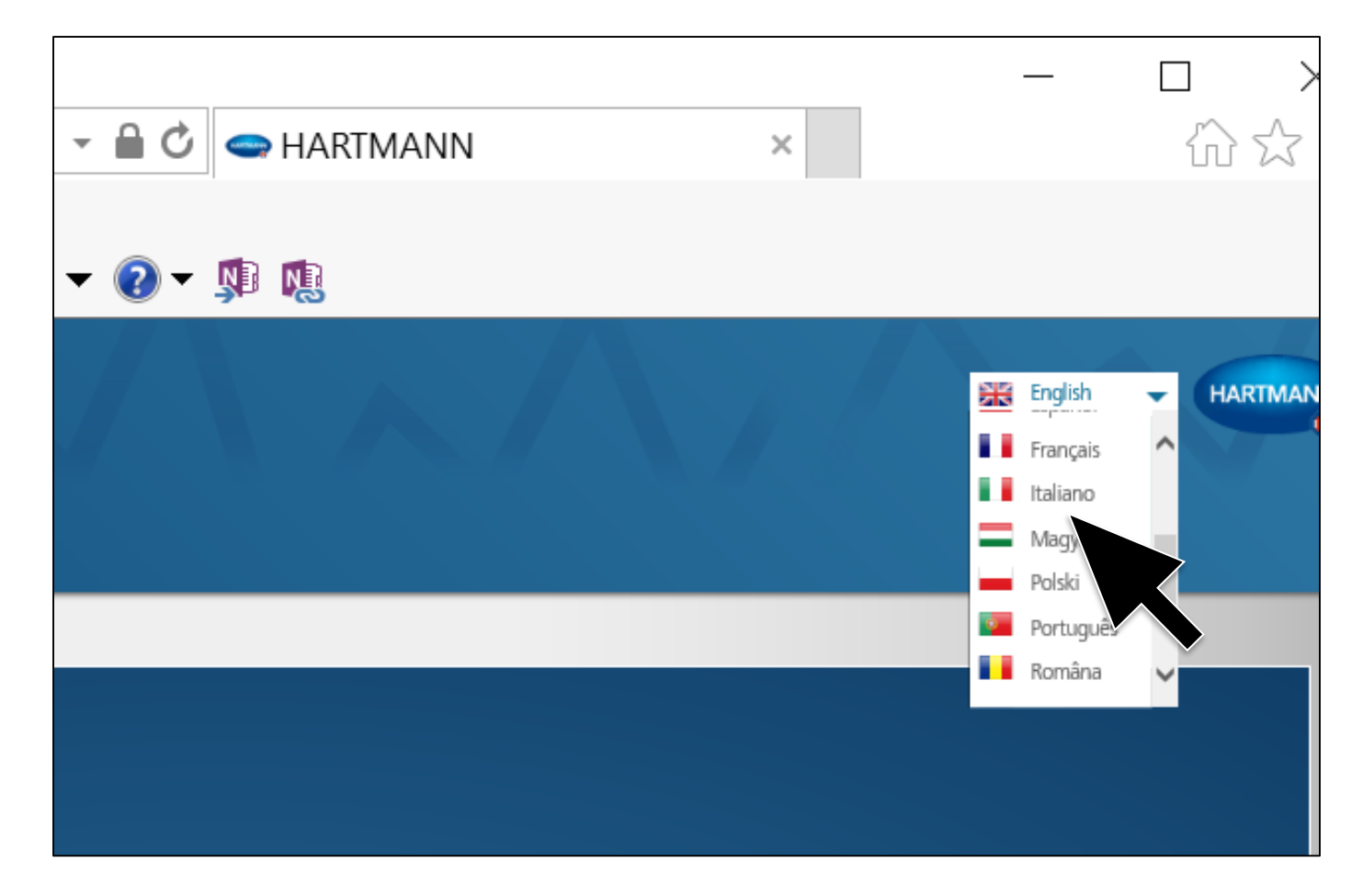

#### Per prima cosa selezionare la lingua in alto a destra.

| Accedi<br>E-Mail |                                                                                                    |
|------------------|----------------------------------------------------------------------------------------------------|
| Passwo           | d Accedi ►                                                                                              |
|                  | Password dimenticata?                                                                                   |
|                  | Non sei ancora registrato a Veroval medi.connect? Ti preghiamo di registrarti qui: <u>Registrazione</u> |

#### Per poter utilizzare Veroval® medi.connect è necessario registrarsi.

| eroval°medi                                                               | connect                                      |                                            |  |
|---------------------------------------------------------------------------|----------------------------------------------|--------------------------------------------|--|
|                                                                           |                                              |                                            |  |
|                                                                           |                                              |                                            |  |
|                                                                           |                                              |                                            |  |
| Registrazione                                                             |                                              |                                            |  |
| Crea nuovo profilo \                                                      | /eroval® medi.connect                        |                                            |  |
| Compilare i dati richiesti per ci                                         | reare il proprio profilo.                    |                                            |  |
|                                                                           |                                              |                                            |  |
| Sesso                                                                     | Signor                                       | E-Mail                                     |  |
| Nome -                                                                    |                                              | Password                                   |  |
| Cognome*                                                                  |                                              | Ripetere la password.                      |  |
|                                                                           |                                              |                                            |  |
|                                                                           |                                              |                                            |  |
| <ul> <li>Desidero essere inforr</li> <li>Accetto Condizioni di</li> </ul> | nato via e-mail su nuovi prodott<br>utilizzo | i e aggiornamenti di Veroval® medi.connect |  |
| Accetto Disposizioni s                                                    | ulla protezione dei dati                     |                                            |  |
|                                                                           |                                              |                                            |  |
| Registrazione                                                             |                                              |                                            |  |

#### Compilare tutti i campi...

| Registrazione                                                        |                                                |                                                                                                    |     |  |
|----------------------------------------------------------------------|------------------------------------------------|----------------------------------------------------------------------------------------------------|-----|--|
| Crea nuovo profilo                                                   | Veroval® medi.connec                           | t in the second second s |     |  |
| Compilare i dati richiesti per                                       | creare il proprio profilo.                     |                                                                                                    |     |  |
|                                                                      |                                                |                                                                                                    |     |  |
| Sesso *                                                              | Signor                                         | E-Mail                                                                                                    |     |  |
| Nome                                                                 |                                                | Password                                                                                                    |     |  |
| Cognome*                                                             |                                                | Ripetere la password.*                                                                                                    |     |  |
|                                                                      |                                                |                                                                                                    |     |  |
|                                                                      |                                                |                                                                                                    |     |  |
| <ul> <li>Desidero essere info</li> <li>Accetto Condizioni</li> </ul> | ormato via e-mail su nuovi prod<br>di utilizzo | otti e aggiornamenti di Veroval® medi.conn                                                                                                    | ect |  |
| Accetto Disposizion                                                  | i sulla protezione dei dati                    |                                                                                                    |     |  |
|                                                                      |                                                |                                                                                                    |     |  |

... e quindi fare clic su «Registrazione». I dati saranno memorizzati in modo sicuro su un server in Germania.

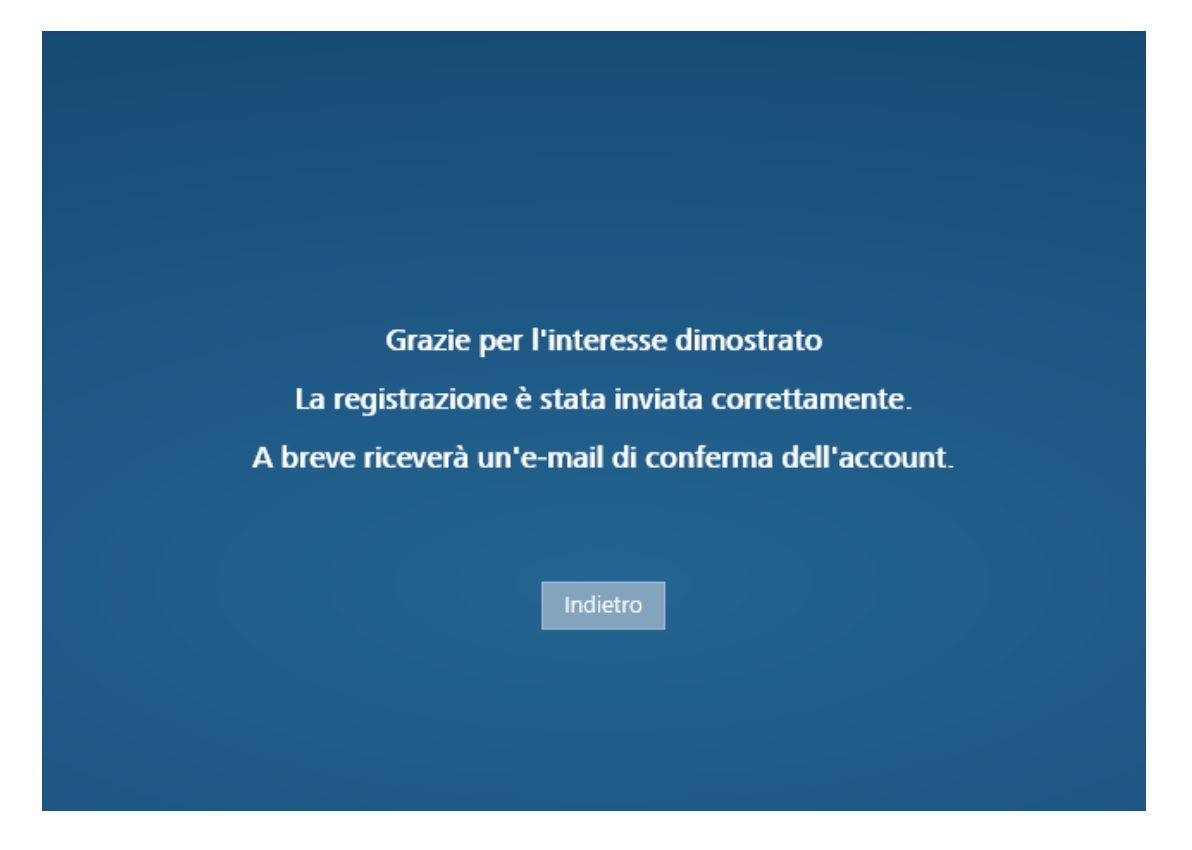

#### Si riceverà ora una mail di conferma.

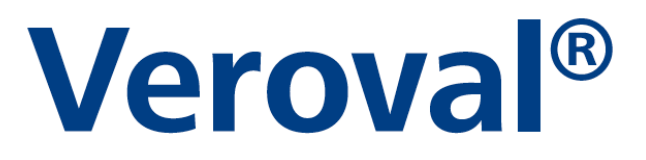

grazie per il Suo interesse al nostro Veroval medi.connect.Per attivare il Suo account utente clicchi sul seguente link: Per attivare l'account utente, fare clic sul link seguente: <u>https://veroval-mediconnect.info/Modules/Account/RegistrationCompletion.aspx?Id=7860991a-169c-4605-8654-5130c9d4e561</u>

In caso di domande o problemi rivolgetevi al seguente indirizzo e-mail: info@hartmann.info

Attenzione, i collegamenti presenti rimangono validi solo per cinque giorni dopo l'invio di questa e-mail.

Cordiali saluti,

Team Hartmann

#### Cliccare sul link della mail per confermare la registrazione.

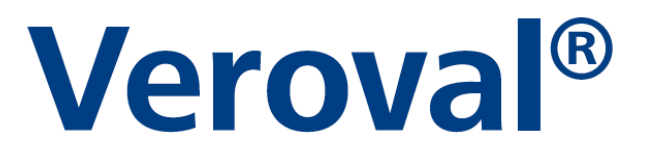

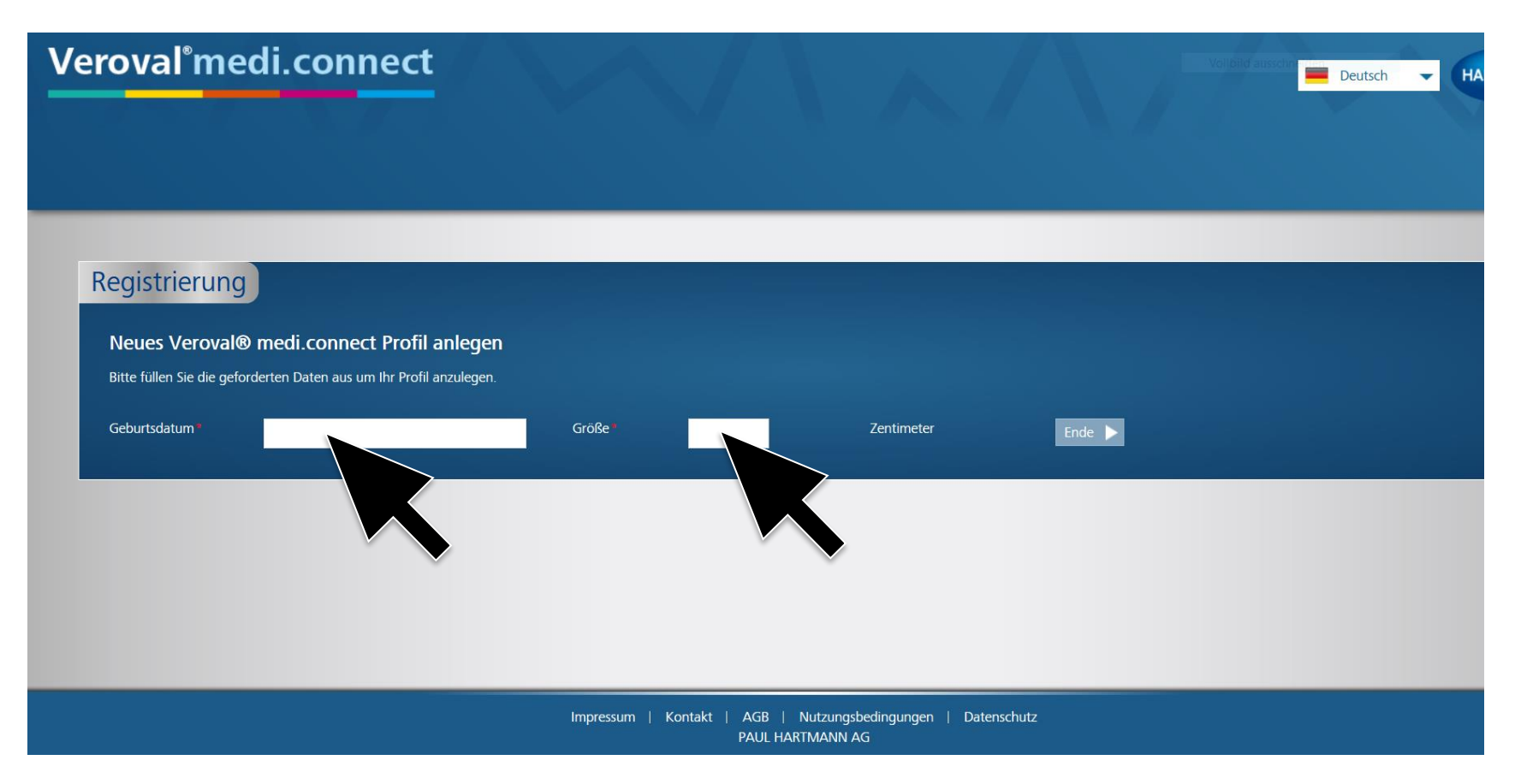

#### Inserire data di nascita e altezza.

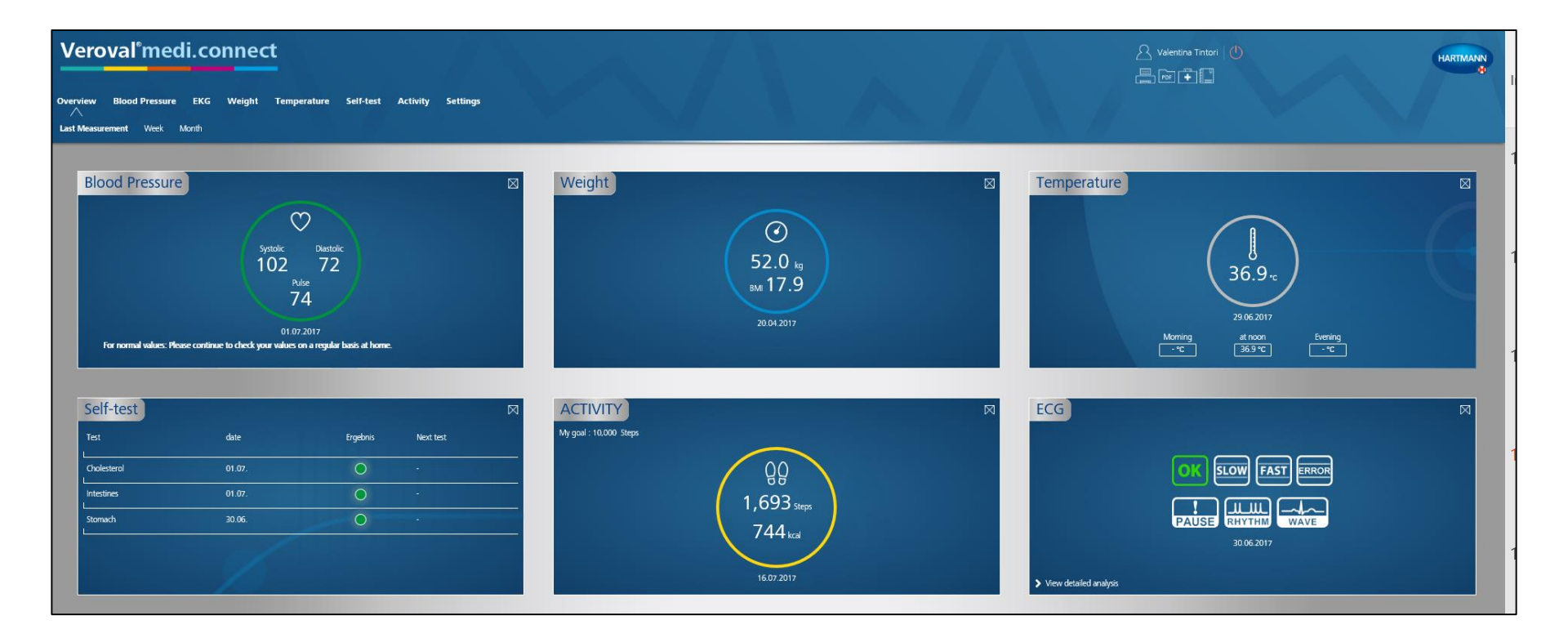

A questo punto la registrazione è avvenuta con successo ed è possibile accedere all'applicazione web con i vostri dati in qualsiasi momento.

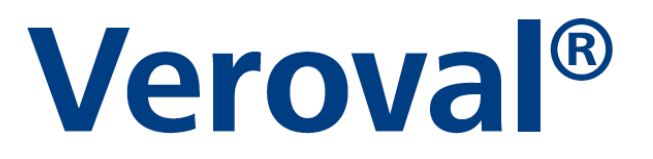

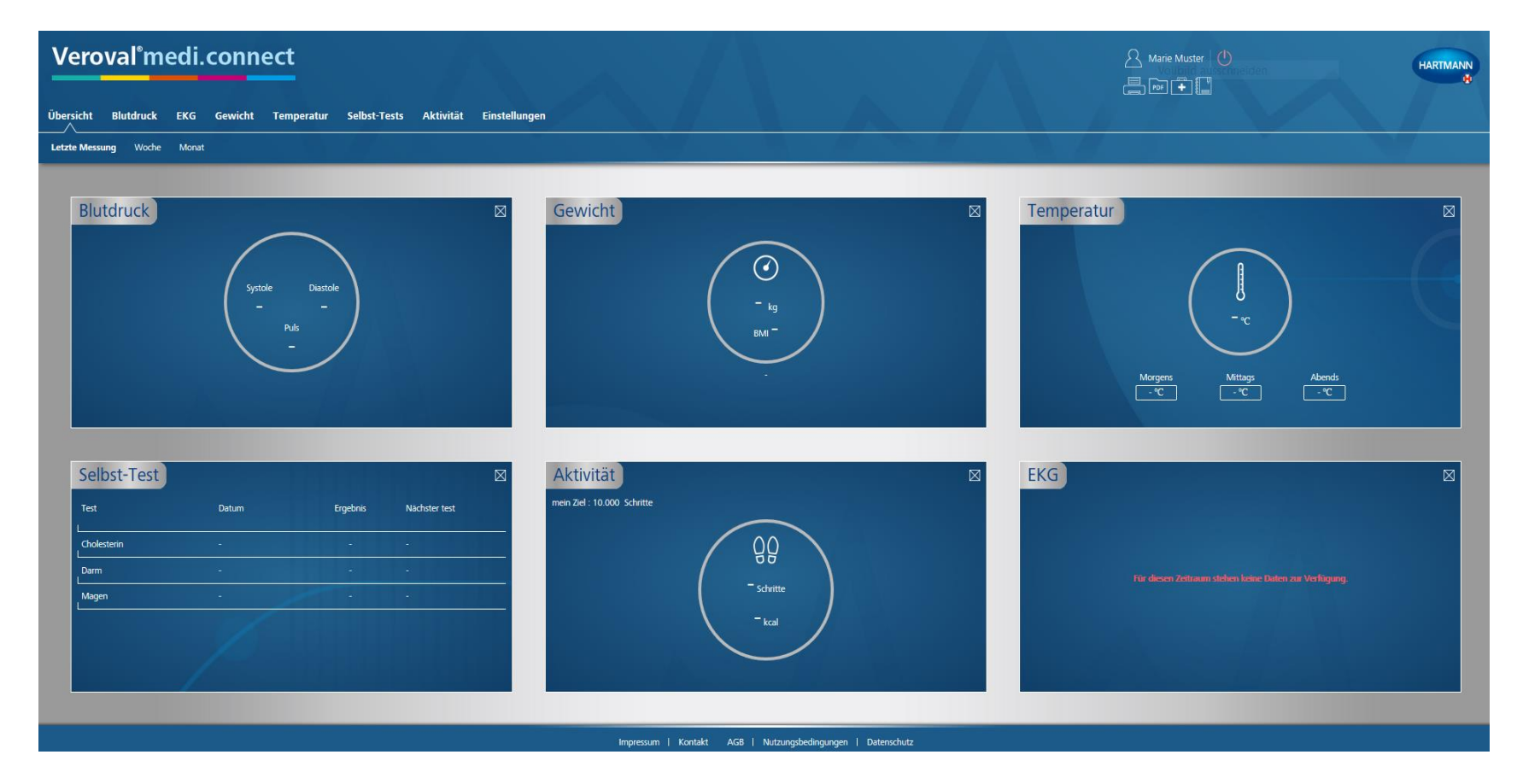

È possibile ora trasferire i dati vitali dal software Veroval<sup>®</sup> medi.connect all'applicazione web.

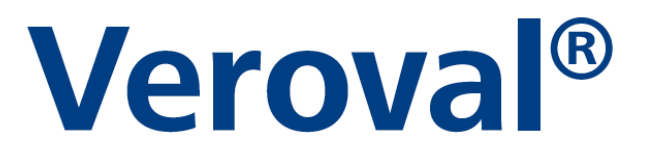

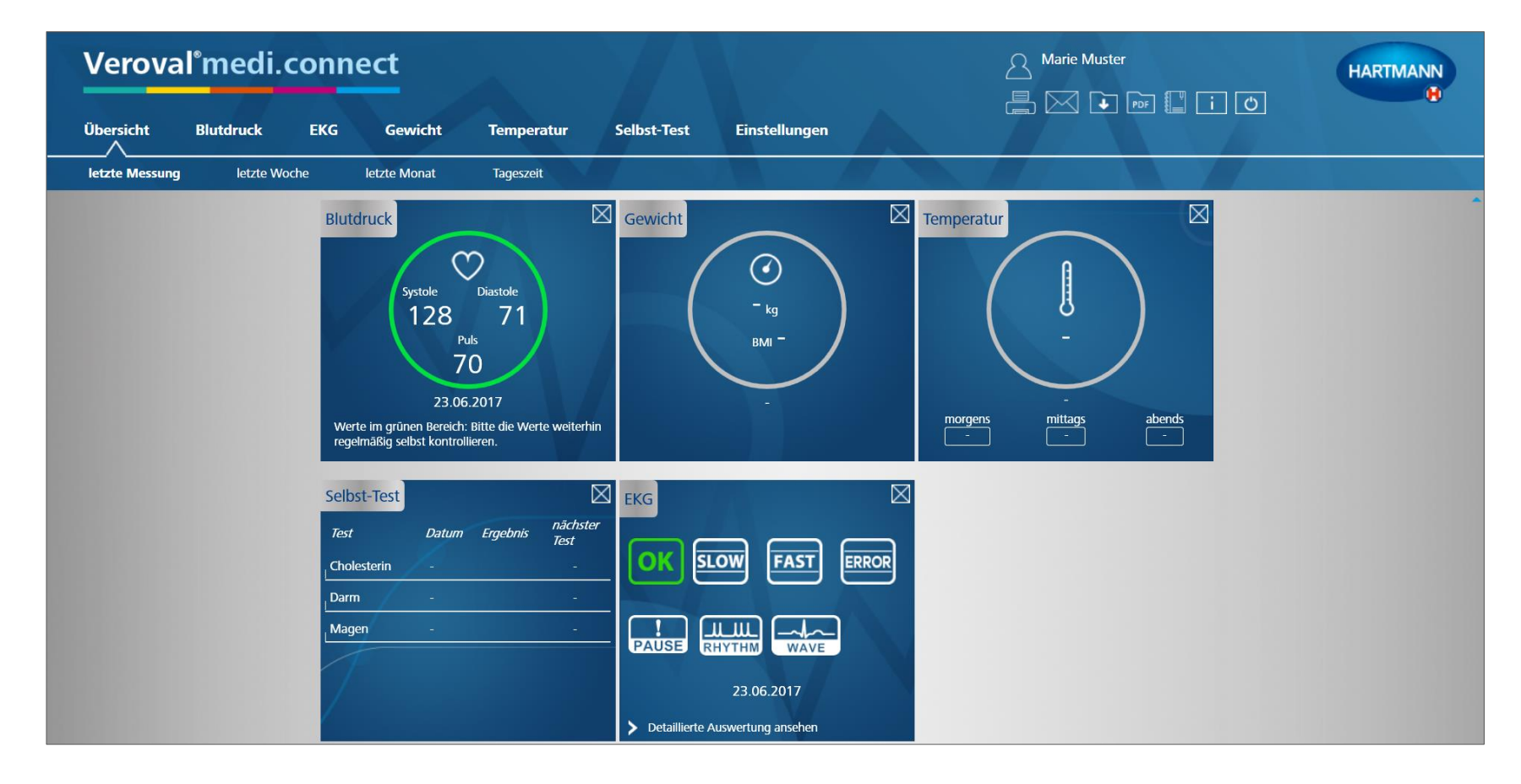

#### Per far questo occorre aprire il software sul PC...

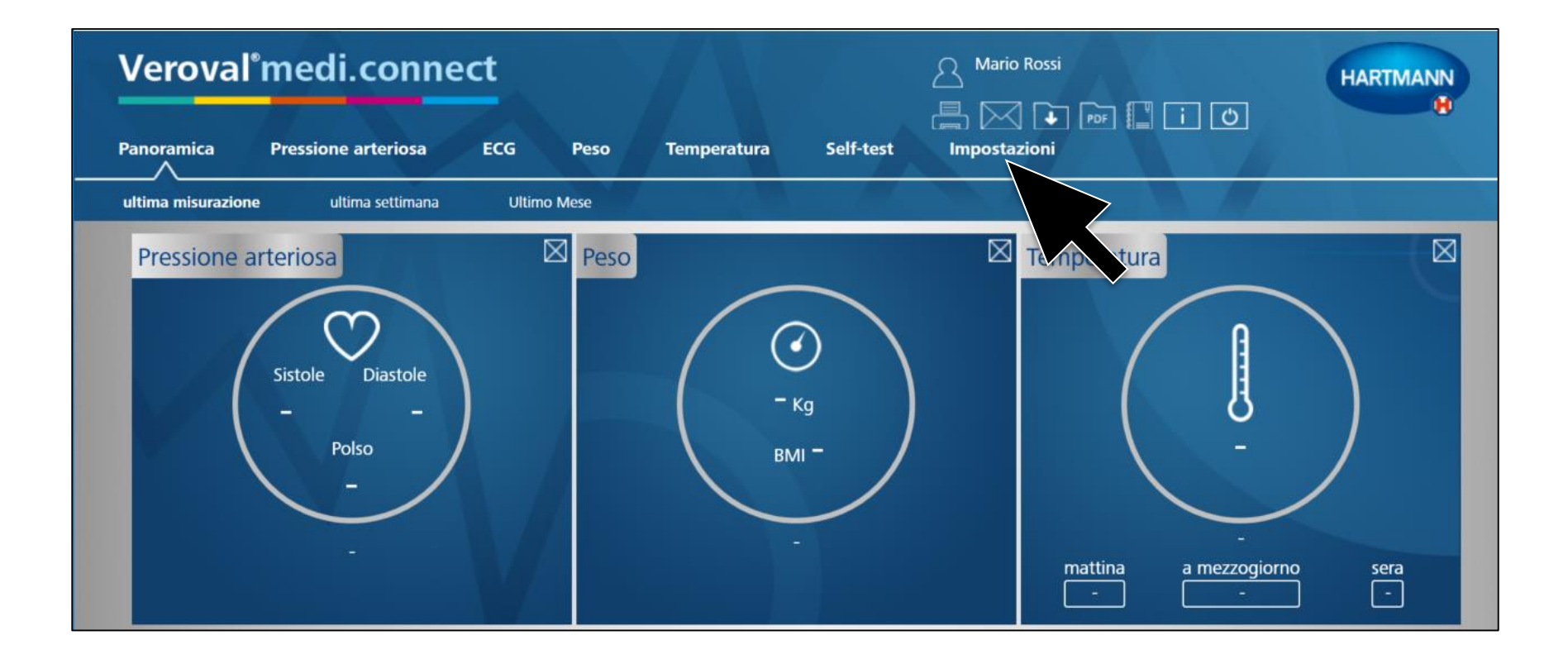

#### ...e cliccare su «impostazioni».

| Veroval          | medi.con              | nect                         |        |                         |             | Mario Rossi<br>M1 M2 | HARTMANN |
|------------------|-----------------------|------------------------------|--------|-------------------------|-------------|----------------------|----------|
| Panoramica       | Pressione arteriosa   | ECG                          | Peso   | Temperatura             | Self-test   | Impostazioni         |          |
| Il mio profilo   | Sistema Pre           | essione arteriosa            | ECG    | Peso                    | Temperatura | Promemoria           | M        |
| Il mio profilo   |                       | -                            |        | -                       |             |                      |          |
| Sesso •          | 💿 uomo 🅤 donna        |                              |        | Via                     |             |                      |          |
| Nome *           | Mario                 |                              |        | CAP                     |             |                      |          |
| Cognome *        | Rossi                 |                              |        | Città                   |             |                      |          |
| Data di nascita  | 01/01/1980            | Età (anni                    | ) 37   | Altezza                 | 190 Centime | tri                  |          |
| Password         | Protezione con passwo | rd non impostata             | 3      |                         |             |                      |          |
|                  |                       |                              |        |                         |             |                      |          |
|                  |                       |                              |        |                         |             |                      |          |
|                  |                       |                              |        |                         |             |                      |          |
|                  |                       |                              |        |                         |             |                      |          |
| - compo obbligat | torio                 |                              |        |                         |             |                      |          |
| = campo obbliga  |                       |                              |        |                         |             |                      |          |
| Nuovo            | Salva Annulla         | Cancellare profilo           | Accede | re al sito Veroval® med | iconnect    |                      |          |
|                  |                       | and a station of the station |        |                         |             |                      |          |
|                  |                       |                              |        |                         |             |                      |          |

Nella pagina «Impostazioni»...

|                          | o uomo o       | donna          |                   | Via                    |              |       |            |  |
|--------------------------|----------------|----------------|-------------------|------------------------|--------------|-------|------------|--|
| me 🌯                     | Mario          |                |                   | CAP                    |              |       |            |  |
| gnome "                  | Rossi          |                |                   | Città                  |              |       |            |  |
| ta di nascita "          | 01/01/1980     | 0 15           | Età (anni)        | 37 Altezza             |              | 190   | Centimetri |  |
| sword                    | Protezione     | con password r | non impostata 🔒   |                        |              |       |            |  |
|                          |                |                |                   |                        |              |       |            |  |
|                          |                |                |                   |                        |              |       |            |  |
|                          |                |                |                   |                        |              |       |            |  |
|                          |                |                |                   |                        |              |       |            |  |
|                          |                |                |                   |                        |              |       |            |  |
|                          |                |                |                   |                        |              |       |            |  |
|                          |                |                |                   |                        |              |       |            |  |
|                          |                |                |                   |                        |              |       |            |  |
|                          |                |                |                   |                        |              |       |            |  |
|                          |                |                |                   |                        |              |       |            |  |
| = campo obbliga          | torio          |                |                   |                        |              |       |            |  |
| = campo obbliga          | torio          |                |                   |                        |              |       |            |  |
| = campo obbliga          | torio          |                |                   |                        |              |       |            |  |
| = campo obbliga<br>Nuovo | torio<br>Salva | Annulla C      | ancellare profilo | Accedere al sito Verov | val@ medi.co | nnect |            |  |
| = campo obbliga<br>Nuovo | torio<br>Salva | Annulla        | ancellare profilo | Accedere al sito Verov | val@ medi.co | nnect |            |  |

#### ...cliccare su «Accedere al sito Veroval® medi.connect».

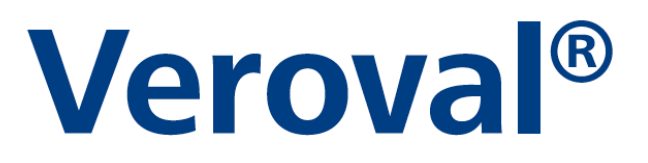

| Sesso *           | 💿 uomo 🕥 donna              |             |    | Via                                                           |             |            |  |
|-------------------|-----------------------------|-------------|----|---------------------------------------------------------------|-------------|------------|--|
| Nome •            | Mario                       |             |    | САР                                                           |             |            |  |
| Cognome *         | Rossi                       |             |    | Città                                                         |             |            |  |
| Data di nascita 📍 | 01/01/1980                  | Età (anni)  | 37 | Altezza •                                                     | 190         | Centimetri |  |
| Password          | Protezione con password non | impostata 🔒 |    | edere al sito Veroval® me<br>Nuovo utente<br>Jtente esistente | edi.connect |            |  |
|                   |                             |             |    | Procedi Cancella                                              |             |            |  |

Nella nuova finestra cliccare su «Utente esistente» (se siete già registrati sul web) e cliccare su «Procedi».

|                         |                             |             | via          |     |            |  |
|-------------------------|-----------------------------|-------------|--------------|-----|------------|--|
| ome *                   | Mario                       |             | CAP          |     |            |  |
| ognome •                | Rossi                       |             | Città        |     |            |  |
| ata di nascita <b>*</b> | 01/01/1980                  | Età (anni)  | 37 Altezza • | 190 | Centimetri |  |
| ssword                  | Protezione con password non | impostata 🔒 |              |     |            |  |
|                         |                             |             |              |     |            |  |
| Mail *                  | mariorossi@hotmail.it       |             |              |     |            |  |
| ssword *                | •••••                       |             |              |     |            |  |
|                         |                             |             |              |     |            |  |
|                         |                             |             |              |     |            |  |
|                         | orio                        |             |              |     |            |  |
| = campo obbligato       | 310                         |             |              |     |            |  |
| = campo obbligato       |                             |             |              |     |            |  |

Inserire l'indirizzo email e la password utilizzati per la registrazione e cliccare «Salva».

| lesso              | 🔵 uomo 💿 donna             |              | Via              |                             |  |
|--------------------|----------------------------|--------------|------------------|-----------------------------|--|
| Nome •             | Valentina                  |              | САР              |                             |  |
| Cognome *          | Tintori                    |              | Città            |                             |  |
| Data di nascita    | 27/09/1983                 | Età (anni)   | 33 Altezza •     | 176 Centimetri              |  |
| Password           | Protezione con password no | on impostata |                  |                             |  |
|                    |                            |              |                  |                             |  |
|                    |                            |              |                  |                             |  |
|                    |                            |              |                  |                             |  |
|                    |                            |              |                  |                             |  |
| * = campo obblicat | orio                       |              | Sincronizzazione | avviata - attendere prego   |  |
| • = campo obbligat | orio                       |              | Sincronizzazione | e avviata - attendere prego |  |
| = campo obbligat   | orio                       |              | Sincronizzazione | e avviata - attendere prego |  |

Inizia così la sincronizzazione...

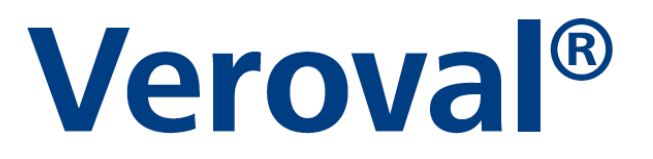

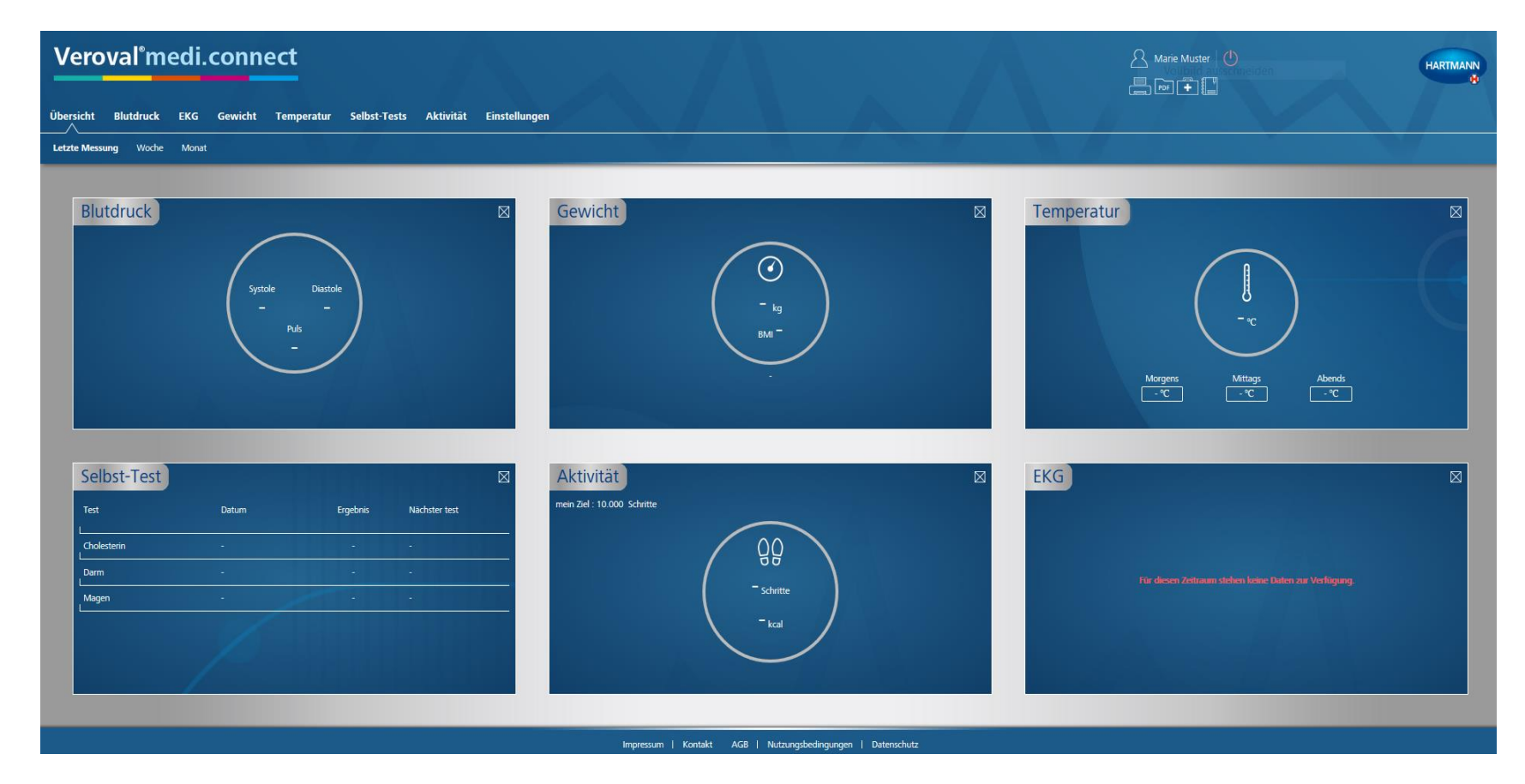

#### ...che permetterà di accedere ai dati anche da internet.

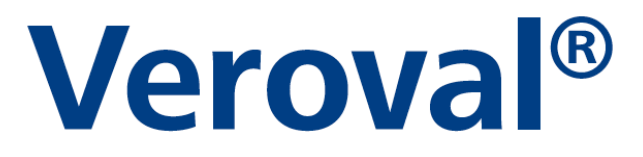

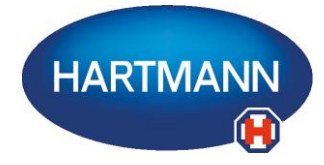

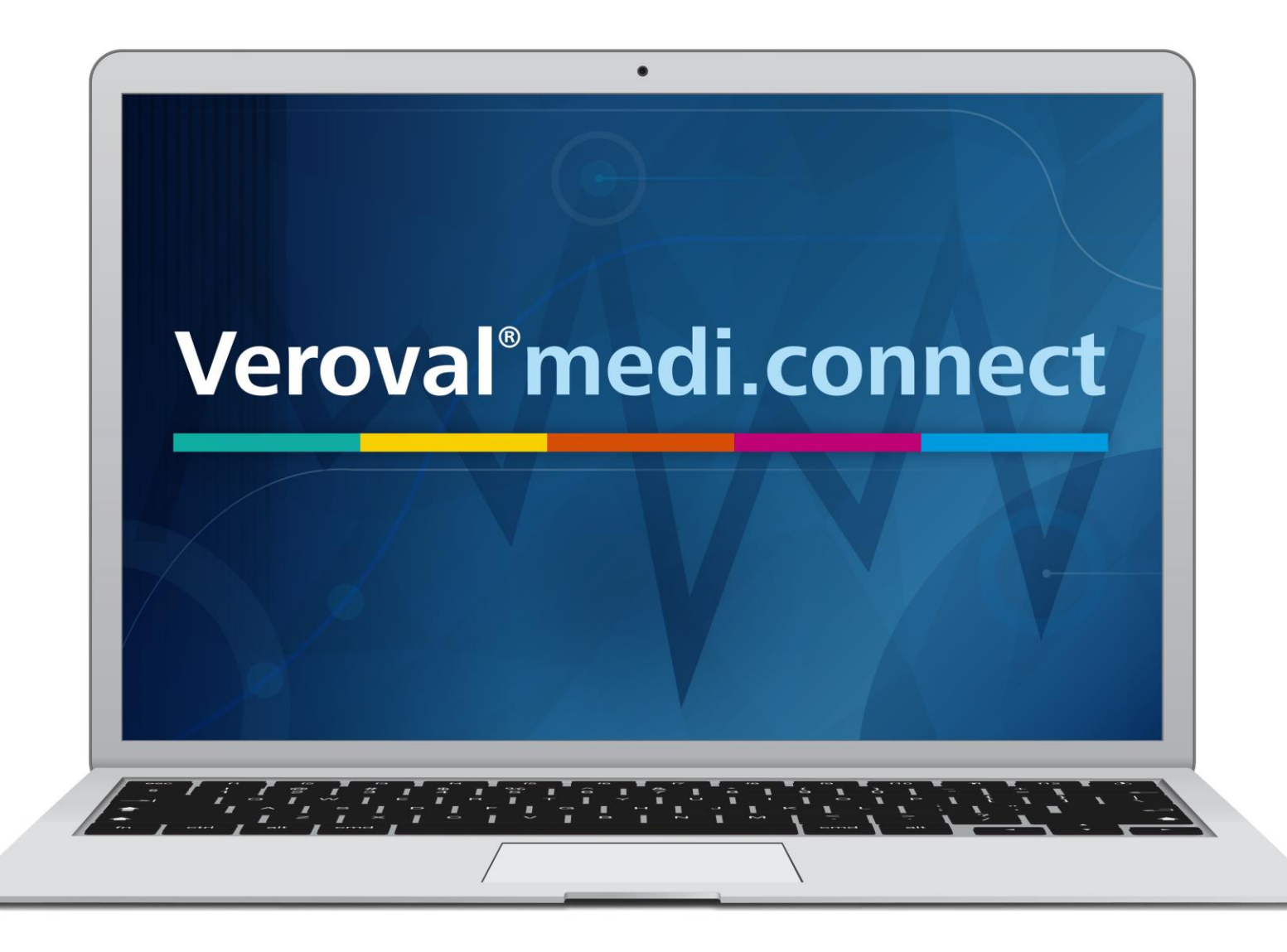